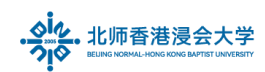

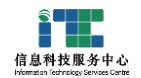

# 邮箱使用指南

# **Guide for using Mailbox**

#### Ver: ITSC2025032501

| 1. | 登录Login                             | 1 |
|----|-------------------------------------|---|
| 2. | 收邮件 Receive Mails                   | 2 |
| 3. | 发邮件 Send Mails                      | 3 |
| 4. | 搜索邮件 Search                         | 5 |
| 5. | 联系人及联系人组 Contacts and Contact group | 5 |
| 6. | 日历 Calendar                         | 6 |
| 7. | 个性设置 Preference Settings            | 6 |
| 8. | 修改密码 Change Password                | 7 |

# 1.登录 Login

请登录内网门户: https://portal.uic.edu.cn , 推荐使用 Chrome, Firefox Please login UIC portal, https://portal.uic.edu.cn

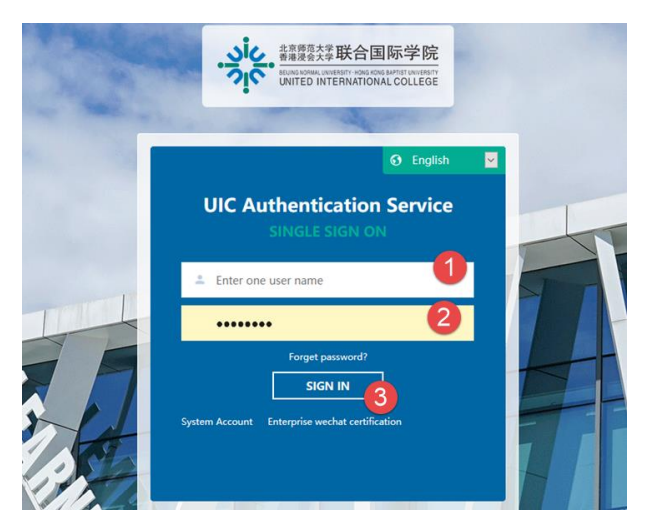

(1) 输入 UIC 电子账号,

Enter the UIC account

(2) 输入默认密码

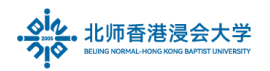

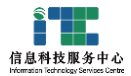

Enter default password

(3)点击登录

Click Sign in

登录后在应用区,点击邮箱系统图标

In the Application area, click the Mail system icon

| Application |                                  |        |
|-------------|----------------------------------|--------|
| Favorites   | Common Service                   | s      |
|             | Management<br>Information System | ISpace |
| Mail System | MIS                              | iSpace |

## 2. 收邮件 Receive Mails

进入邮箱看到画面如下:

The page will be as following after login:

| ·                                                                       | Mr. {<br>Homepag   | V <s y@ulc.edu.cn="" →=""> +<br/>e   Set - Change skin   Link to WeChat</s>                                                                                                    | Self-Service Search   Contact Customer Service   Help Center   Exit Q Email Full-text Search  |
|-------------------------------------------------------------------------|--------------------|----------------------------------------------------------------------------------------------------|-----------------------------------------------------------------------------------------------|
| Compose Compose Contacts Inbox                                          |                    | Good morning,Mr. S                                                                                                    | Mr. S<br>北京师范大学香港浸会大学                                                                         |
| Starred Email ★<br>Notice <<br>Draft<br>Sent<br><b>Trash(1)</b><br>Spam | [Empty]<br>[Empty] | Mailbox Recommendation           Link to WeChat to make your mailbox move with you.           Want to view and repty to new emails anytime? More secure login with one-time password? Quickly query colleague information? Link to WeChat now. | Mailbox Information Capacity Unlimited (used:1.13G) Version Paid Version Login via 3month8day |
| My Folders                                                              | ^                  | Calendar Reminder Station                                                                                                    | website<br>Customer Contact Customer Service<br>Service                                       |
|                                                                         |                    | Update Log   WeCom   ClientSet   Mailbox Clear Assistant   Self-Service Search   Outlook Assistant   Feedback                                                                                                    |                                                                                               |

点击"收邮件",查收最新的邮件:

Click 'Receive' to receive mails.

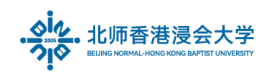

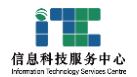

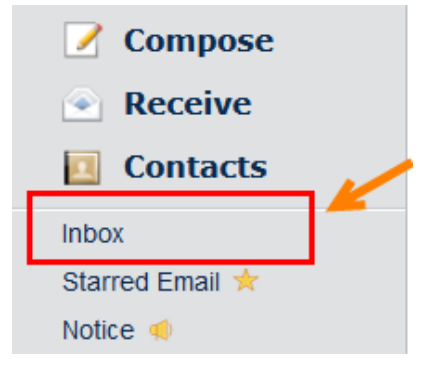

点击收件箱,显示邮件列表:

Click on the Inbox to display the mailing list:

| Inbox(Total 1 seal)                                                           |         |
|-------------------------------------------------------------------------------|---------|
| Delete Delete Permanently Forward Report Mark All as Read Mark As V Move to V | 1/1page |
| C Sender Subject                                                              | Time↓   |
| Last Week ( <u>lseal</u> )                                                    |         |
| □ 🖂 ☆ Ms. L 回复: 01_U 滴需求_V1.3 - Dea geme                                      | Mar 1   |
| Select: All - None - Read - Unread                                            |         |
|                                                                               |         |

备注:可以删除、转发、报告垃圾邮件、标记邮件,移动邮件到指定文件夹;

Remarks: delete, forward, report junk mails, flag mails, move mails to specified folders are available.

## 3.发邮件 Send Mails

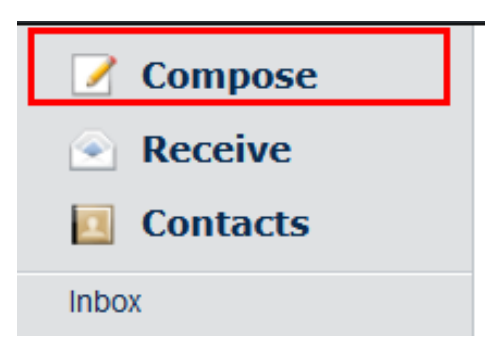

点击 Compose 写邮件:

Click 'Compose' to create a new mail.

(1) 收件人地址 recipient

可以选择抄送, 密送, 单独发送

You can add CC, BCC or Recipient (Sending separately)

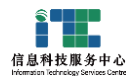

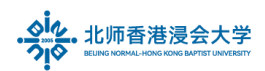

| Send      | Schedule Send    | Save as Draft | Close |
|-----------|------------------|---------------|-------|
| Recipient |                  |               |       |
|           | Add Cc - Add Bcc | Recipient     |       |
| Subject   |                  |               |       |

- (2) Subject: 输入邮件主题 Email Subject
- (3) 添加普通附件及大容量附件(目前支持 2G 附件,大容量附件有效期请以系统提示为准);
   New functions: send large size attachment (current 2G, the validation for the Oversized attachment is subject to the reminder of the system),

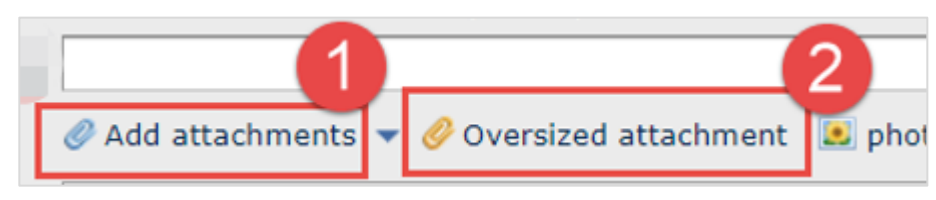

发送附件有 2 种方式: (1) 一般附件(50M 容量以下)(2) 超大附件(支持最大 2G 容量) UIC 职员或学生收到的邮件包含 50M 以上的附件时,请到邮箱(首页 – 左边功能菜单下方)的文件 中转站(File transfer station)查看和下载附件

There are two ways to send attachments in UIC staff mailbox :(1) general attachments (less than 50M capacity) (2) Oversized attachments (supports maximum 2G capacity)

If UIC staff/Student receive mail containing more than 50M attachments, please go to the File Transfer station of mailbox to view and download the attachments

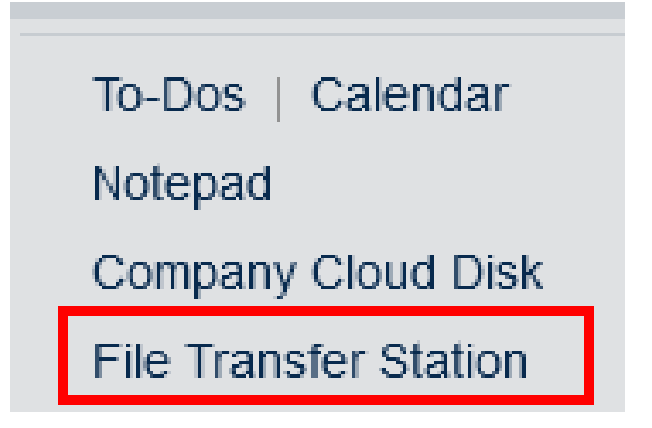

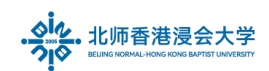

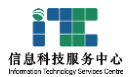

## 4.搜索邮件 Search

(1) 在右上角, 搜索:

The Searching button is in the upper right corner

(2) 点击高级搜索,可以按发件人,主题,邮件内容,时间等搜索邮件

Click Advanced Search to search with sender, themes, contents and time.

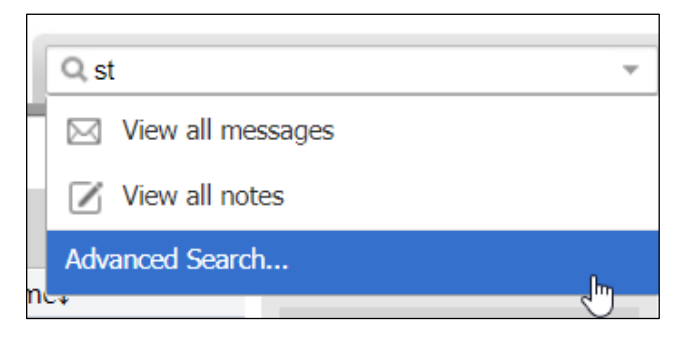

#### 5.联系人及联系人组 Contacts and Contact group

点击联系人 Contacts, 管理邮箱联系人信息

Click 'Contacts' to manage the contact information.

| 📝 Compose       | Personal Directory | Corporate Directory   | Public Directory |               |                           |
|-----------------|--------------------|-----------------------|------------------|---------------|---------------------------|
| Receive         | <b>1</b>           |                       |                  |               |                           |
| Contacts        | All Contacts   \$  | 2                     |                  | Add Contact A | dd a mail group 🛛 Tools 👻 |
| Inbox           | _                  |                       |                  |               | 3                         |
| Starred Email ★ | name               | Email                 | Department       | Iel.          | Contact Group             |
| Notice ┥        | annieye            | annieye@uic.edu.cn    |                  |               |                           |
| Draft           | cindyxzhwu         | cindyxzhwu@uic.edu.cn | ITSC             |               |                           |

(1) 个人联系人地址本,可以添加联系人,联系人组

Contacts and contact groups can be managed in Personal Director

- (2) 企业(UIC) 邮箱地址本 Corporate Directory
- (3) 工具:可以导出,导入联系人信息

Tool can be used to import and export contacts information

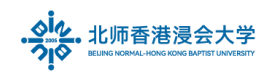

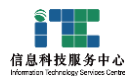

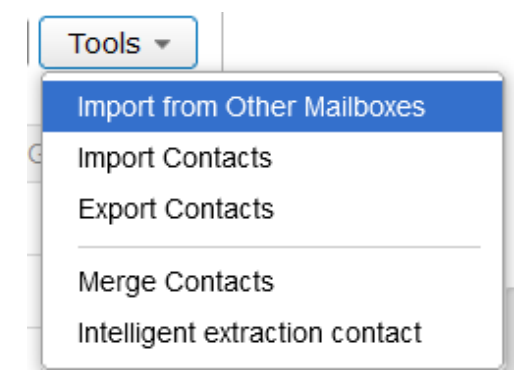

### 6.日历 Calendar

在日历中可以新增日历和提醒,定时发出提醒邮件,可按照月和日展示日历,

You can manage your event and reminder in the calendar, to send reminder mail in the specified time, DAY or MONTH display is selective

可共享日历 Share calendar is available:

| $\searrow$ |               | Set up              |           | month | day | remind | * |
|------------|---------------|---------------------|-----------|-------|-----|--------|---|
| calendar:  | Calendar name | shared              | operating |       |     |        |   |
|            | Calendar      | Share this calendar | modify    |       |     |        |   |
|            | Add calendar  |                     |           |       |     |        |   |

## 7.个性设置 Preference Settings

点击 Set, 可以进行个性化设置:

Click Set and for the preference setting:

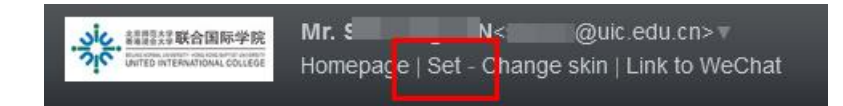

举例 e.g.:

(1) 常规设置,例如默认语言,字体,邮件签名,自动回复

Regular setting: language, font, signature and auto-reply.

(2) 收件规则: 自动把符合条件的邮件移入指定文件夹

Receipt Rules: Automatically move the filtered emails to specified folders.

Page **6** of **8** 

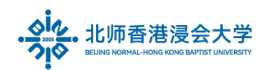

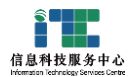

- (3) 黑白名单 Anti- Spam
- (4) 文件夹和邮件标签管理, Folders and tag
- (5) 提醒服务可以设置企业微信, 绑定个人微信, QQ 邮件提醒

Reminder Service to set WeCom, WeChat binding and QQ email reminder

#### 8.修改密码 Change Password

(1)如果你需要修改密码,请登录内网门户后(https://portal.uic.edu.cn),在工具栏右边点击 个人登录账号,在菜单选择修改密码

if you need to change your password, please login portal, https://portal.uic.edu.cn, In the toolbar, click to view personal login account, Choose to Change Password

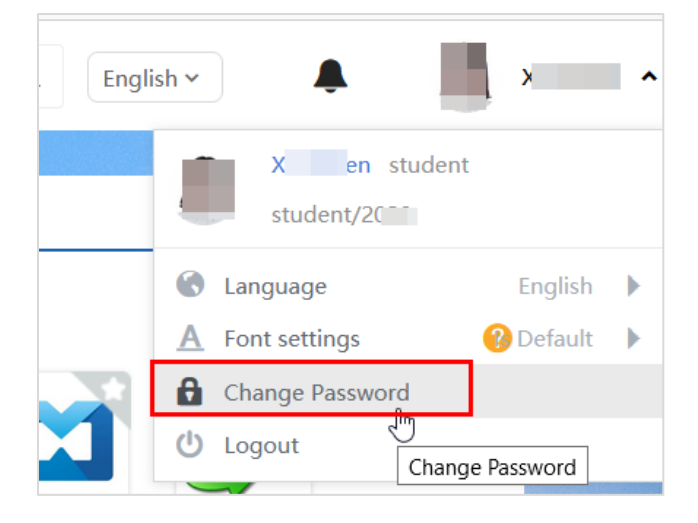

(2)每次在 Portal 修改密码后, 第一次进入邮箱需验证, 请点击验证按钮

Every time the password is changed in Portal, To verify is required when entering the mailbox for the first time, Click To verify button

| Fast login<br>verification                                                                                  |
|----------------------------------------------------------------------------------------------------|
| Go to北京师范大学-香港浸会大学联合国际学院学生账号<br>Email homepage login verification, Quick login to the<br>mailbox next time. |
| To verify                                                                                                   |

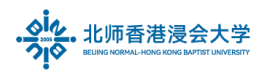

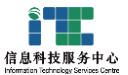

(3)进入腾讯邮箱登录页面,点击账号密码登录

Enter the Tencent Enterprise email web page and click "Account Password Login"

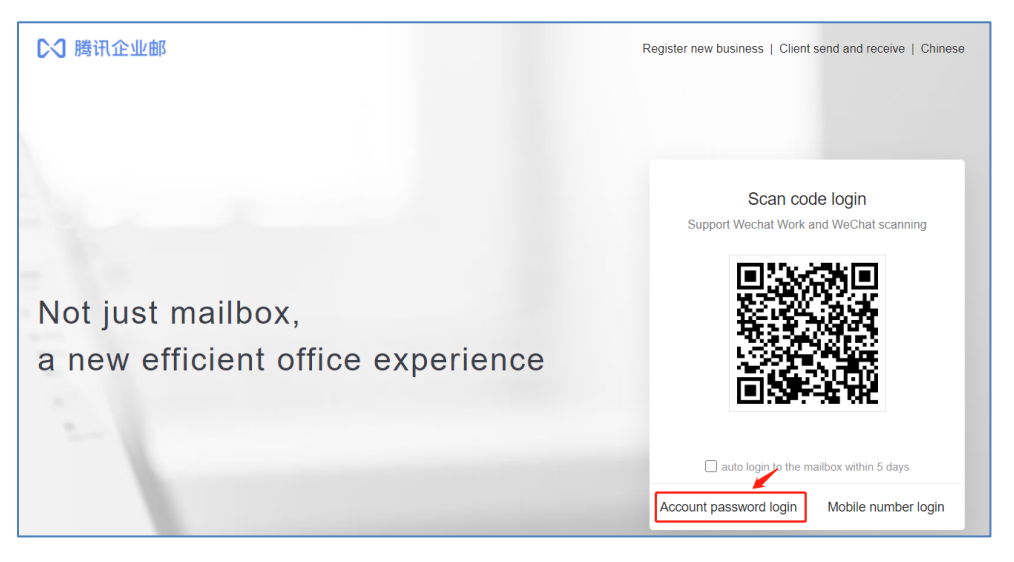

(4) 输入你的 UIC 电邮完整地址和密码,进行授权

Enter the UIC email address and password , login for the verification, eg:

| Account passwo           | rd login        |
|--------------------------|-----------------|
| uicstaff@uic.edu.cn      |                 |
|                          |                 |
| Enter email password     |                 |
| auto login within 5 days | forget password |
| Login                    |                 |

以上步骤即完成 UIC 邮箱激活和密码同步

The above steps complete the UIC mailbox activation and password verification. 注意:请不要在邮箱里修改密码,否则无法同步 UIC 所有系统

Note: Please do not change the password in the mailbox system, otherwise all UIC systems cannot be synchronized.

The End.

Prepared by ITSC